1. เข้าใช้งานผ่านเวปไซต์ของมหาวิทยาลัย โดยเข้าสู่เวปไซต์ของมหาวิทยาลัยราชภัฏสวนดุสิต ดังภาพ

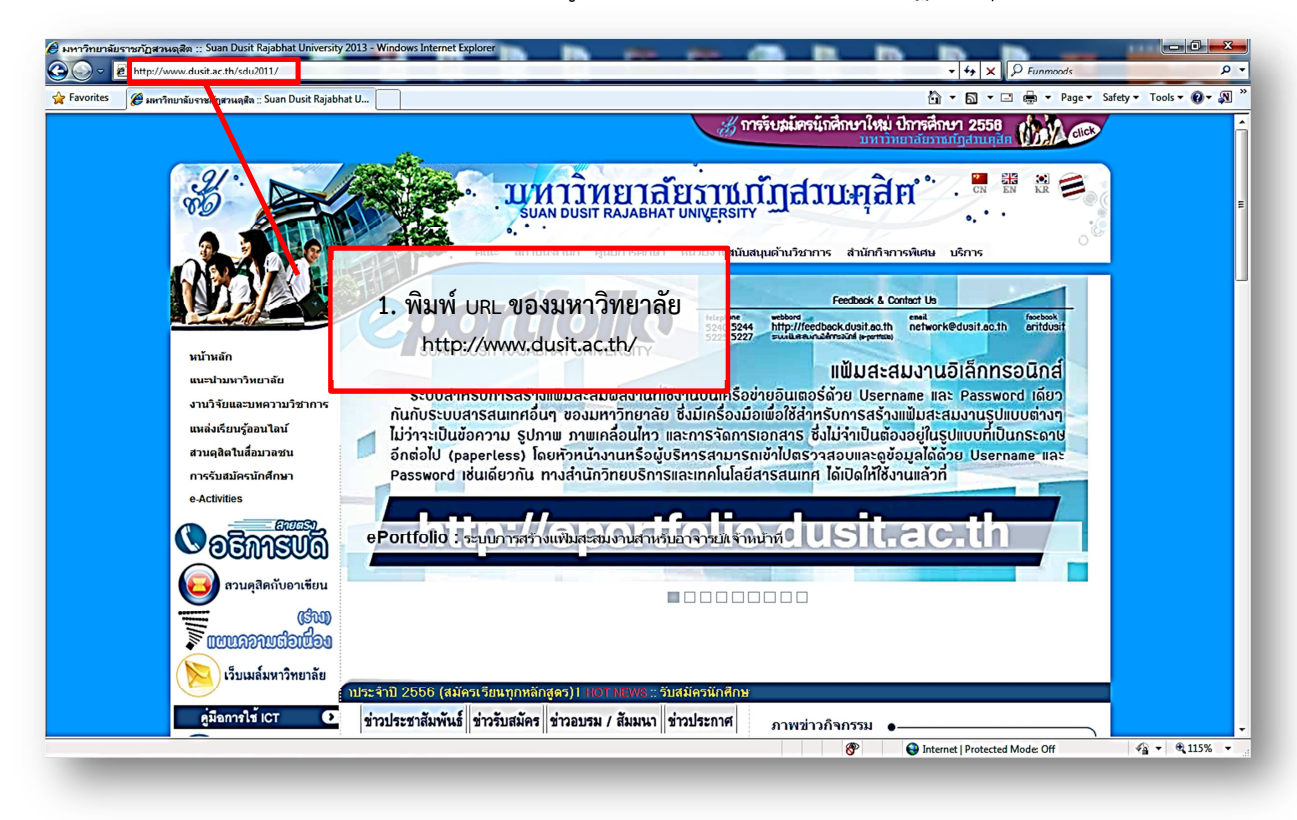

2. เข้าใช้งานผ่านเวปไซต์ของมหาวิทยาลัย โดยเลือกรายการต่าง ๆ ดังภาพ

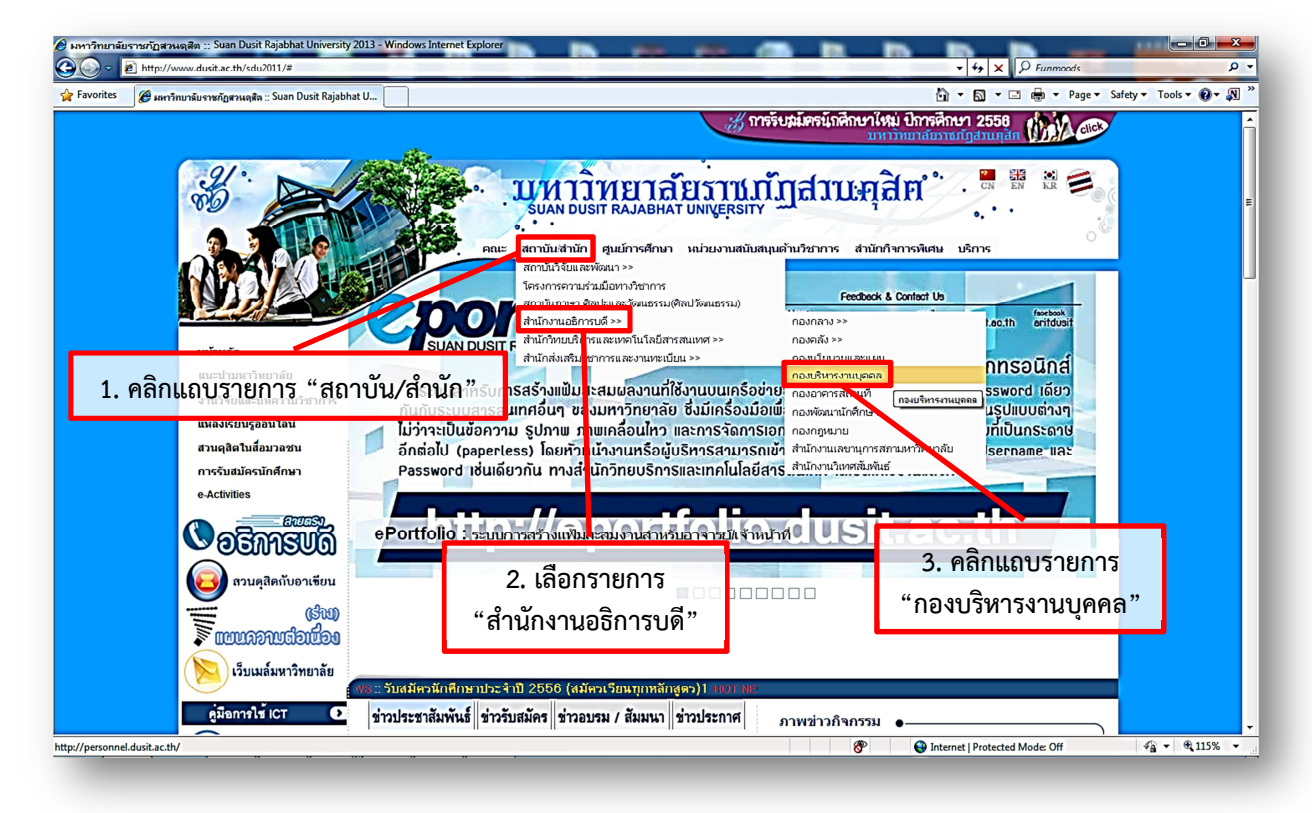

3. หน้าหลักเวปไซต์กองบริหารงานบุคคล และเข้าสู่ระบบบริหารงานบุคคล (e-Profile) ดังภาพ

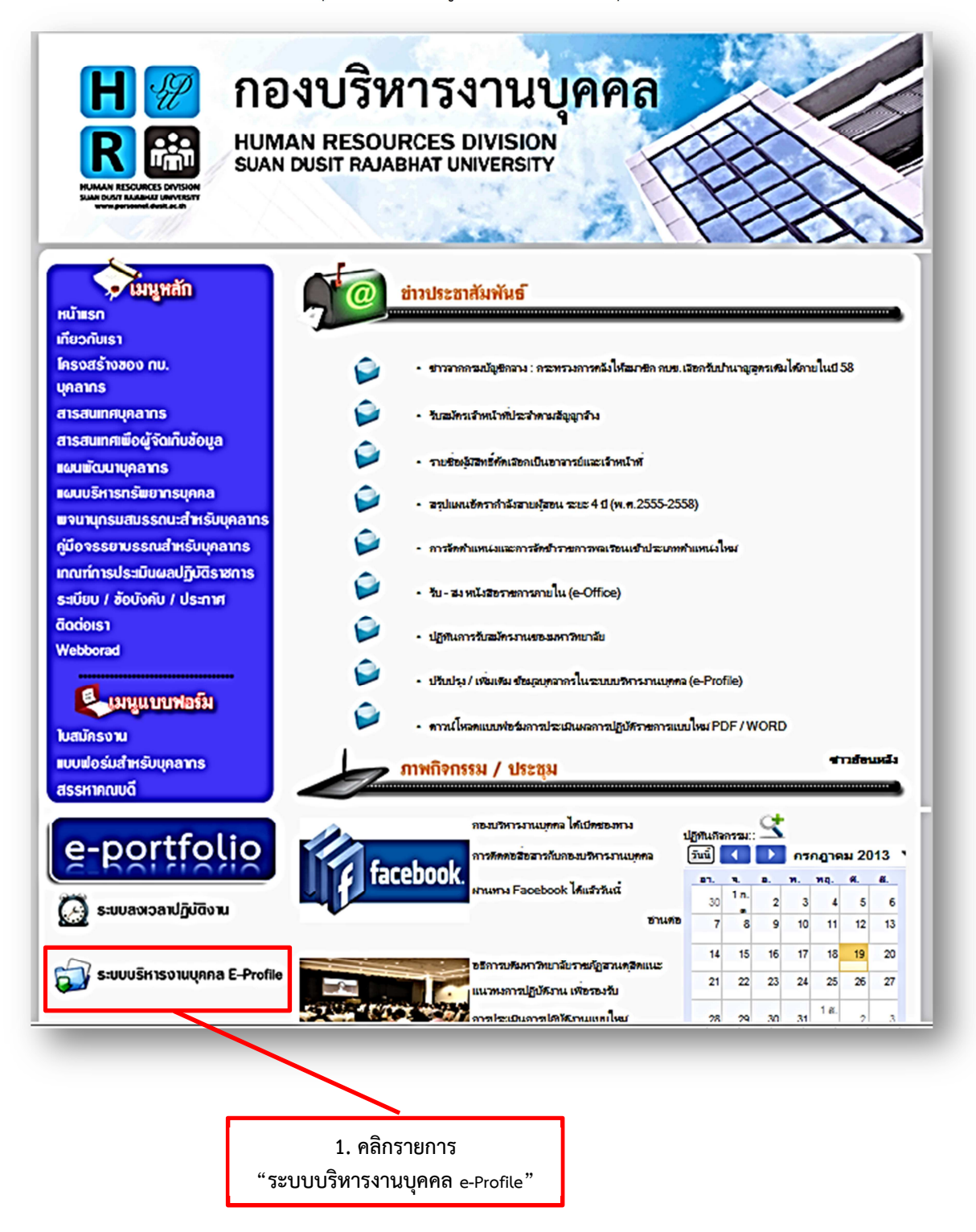

4. หน้าหลักระบบบริหารงานบุคคล (e-Profile) และเข้าสู่ระบบ ดังภาพ

| ปี มหกอิทยกลัยธิภาชภัฏส ชื่อผู้ รหัสผ่ | อนดุสิต ระบบบริหารงานบุคลากรเกองบริหารงานบุคคล<br>โช่ :                                                                                                    |
|----------------------------------------|----------------------------------------------------------------------------------------------------|
| 2. คลิกปุ่ม "เข้าสู่ระบบ"              | <ul> <li>เช้าส่ะบบ (เช้มร่ (เชื่อมาษาอังกฤษ_นามสกุลภาษาอังกฤษ 3 ตัวแรก</li> <li>1. ชื่อผู้ใช้ : ชื่อภาษาอังกฤษ_นามสกุลภาษาอังกฤษ 3 ตัวแรก</li> <li>รหัสผ่าน : รหัสผ่านเดียวกันกับรหัสการเข้าอินเทอร์เน็ต</li> <li>*ชื่อผู้ใช้และรหัสผ่าน ใช้เหมือนกันกับการเข้าสู่อินเทอร์เน็ตมหาวิทยาลัย*</li> </ul> |
| 20                                     | Copyright : 2009 Asia Info Solution Co.,Ltd. All right Reserved.                                                                                                    |

5. กรณีพบปัญหา เมื่อคลิกปุ่ม "เข้าสู่ระบบ" แล้วหน้าจอยังคงอยู่หน้าจอเดิม ไม่สามารถเข้าสู่ระบบได้ (สำหรับการเข้าใช้งานผ่าน Internet Explorer)

| 🖉 ระบบบริหารงานบุลลากร กองบริหารงานบุลลล มหาวิทยาลัยราชกัฏสวนอุสิล - Windows Internet Explorer                                                                                                    |                                                                                                    |                                                             |
|----------------------------------------------------------------------------------------------------|----------------------------------------------------------------------------------------------------|-------------------------------------------------------------|
| Solution and the second second | r 🗟 😝 🗙 🖓 Funmoods                                                                                                    | • م                                                         |
| 🙀 Favorites 🖉 ระบบบริหาราหมุณกราก กองเขริหารงามมุณกล มหาวิทยา                                                                                                    | Compatibility View: websites designed for older bro<br>and proble is such as out-of-place menus, images,                                             | wsers will often look better,<br>or text will be corrected. |
| <ul> <li>มหาอิทยาลัยราชภัฏสอนดุสิต ระบบบริหารงานบุค</li> </ul>                                                                                                    | เลากรากองบริหารากนบุคคล 🕒                                                                                                    |                                                             |
| ชื่อผู้ใช้ :<br>รหัสผ่าน :<br>เข้ารู่ระบบ @ เคลียร์ @                                                                                                    | ให้คลิกปุ่ม "Compatibility"<br>ดังภาพ โดยให้มีสีพื้นหลัง<br>ของปุ่มดังกล่าวเป็น <u>สีขาว</u><br>หากเป็นสีฟ้าจะไม่<br>สามารถเข้าสู่ระบบได้<br>สีขาว : | E                                                           |
|                                                                                                    | สีฟ้า :                                                                                                    |                                                             |
|                                                                                                    | Internet   Protected Mode: Off                                                                                                    | 4 € 120% ▼<br>1250                                          |
|                                                                                                    | EN 🔺 🎼 1                                                                                                    | 13:59 🔁 19/7/2556                                           |

\*\*หากพบข้อสงสัย กรุณาติดต่อมายังกองบริหารงานบุคคล โทร. 02-244-5156\*\*